## Instrukcja logowania do USOSweb oraz Microsoft365 (Teams) dla studentów i słuchaczy DSW

Szanowni Państwo,

poniżej przedstawiamy krótką instrukcję jak zalogować się do podstawowych systemów informatycznych uczelni. Zaliczamy do nich USOSweb (najważniejsze informacje dot. przebiegu studiów), Microsoft365(kształcenie zdalne - Teams) oraz Moodle.

- 1. W wiadomości powitalnej wysłanej z adresu "powiadomienia@dsw.edu.pl" na adres podany podczas rekrutacji otrzymali Państwo login do systemu USOSweb. To bardzo ważna przestrzeń, w której publikujemy najważniejsze dla Was informacje dot. studiów.
- 2. W pierwszej kolejności należy ustawić swoje hasło do USOSweb. Następnie możliwe będzie ustawienie hasła do konta Microsoft365 (Teams). Ze względu na proces synchronizacji danych między systemami zmiana hasła do konta Microsoft365 jest możliwa po upływie 24 godzin od utworzenia konta w USOSweb.
- 3. Aby zalogować się do USOSweb należy przejść na stronę: <u>https://usosweb.dsw.edu.pl</u>
- 4. W prawym górnym rogu nacisnąć: Zaloguj

| U Strona główna - Dokumenty           | - L <b>X</b> | +               |              |             |               |                 |                |     |                  | - C       | x c          |
|---------------------------------------|--------------|-----------------|--------------|-------------|---------------|-----------------|----------------|-----|------------------|-----------|--------------|
| ← → ♂ ŵ                               | 0            | https://usosweb | .dsw.edu.pl/ |             |               |                 |                | ⊠ ☆ | lin              |           | © =          |
| Dolnośląska Szkoła Wyższa - Centralny |              |                 |              |             |               |                 |                |     | Nie jesteś zalog | owany   z | aloguj się 🔺 |
|                                       |              |                 |              |             |               |                 |                |     |                  |           |              |
| Dolnośląska Szkoła Wyższa             | <b>S</b>     | AKTUALNOŚCI     | KATALOG      | MÓJ USOSWEB | DLA STUDENTÓW | DLA PRACOWNIKÓW | DLA WSZYSTKICH |     |                  |           |              |

5. Na stronie logowania wybrać: Resetowanie hasła

| 🖋 Logowanie do Extranetu i Intra 🗙 🕂                                                                                                    |       |            | -      |       | × |
|----------------------------------------------------------------------------------------------------|-------|------------|--------|-------|---|
| ← → C û 🛛 Https://login.wsb.pl/cas/login?service=https%                                                                                                    |       | .dsv 🚥 🗵 🏠 | lii\ 🗈 | ) (2) |   |
| Logowanie<br>Wirtualnie na Uczelni                                                                                                    |       |            |        |       | ^ |
| Informacje                                                                                                    |       |            |        |       |   |
| <ul> <li>Jest to panel logowania do systemów Uczelni<br/>przeznaczonych dla studentów, absolwentów oraz<br/>pracowników (system komunikacji Uczelnia - Student,<br/>platforma e-learningowa).</li> </ul> | Login |            |        |       |   |
| W celu poprawnego zalogowania podaj swój login oraz hasło.                                                                                                    | Hasło |            |        |       |   |
| <ul> <li>Informacje o konstrukcji loginów oraz kontakt z<br/>administratorem znajdziesz prestronie owojej Uczelni.</li> </ul>                                                                            |       | ZALOG      | uj się |       |   |
| Resetowanie hasła                                                                                                    |       |            |        |       | ~ |

6. W kolejnym kroku wprowadzić swój login do USOSweb otrzymany w wiadomości powitalnej oraz zaznaczyć pole obok napisu "Nie jestem robotem".

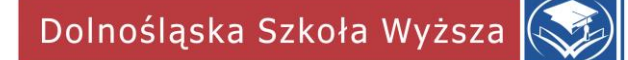

7. Kliknąć "Zmień hasło".

| 💸 Resetowanie ha | sła - Portal WSB × +                                                                                                    |               | -    | o x |
|------------------|----------------------------------------------------------------------------------------------------|---------------|------|-----|
| ← → ♂ ŵ          | 🛛 🔒 https://portal.wsb.pl/pages/passv 🗉                                                                                                | ⊠ ☆           | ∭\ 🗊 | © = |
|                  |                                                                                                    |               |      | ^   |
| 2-2              | Resetowanie hasła<br>Wpisz swój login: dsw12345<br>Nie jestem robotem<br>Pywatność - Wi<br>ZMIEŃ HASŁO<br>« powrół do strony logowania | CHA<br>srunki |      |     |

8. Na adres mailowy podany podczas rekrutacji przyjdzie link do strony, na której możliwe będzie utworzenie własnego hasła.

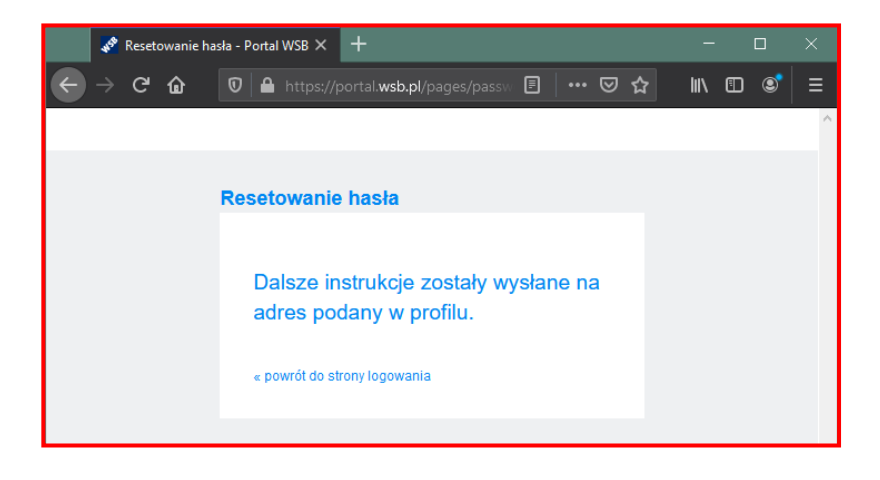

Po wejściu na link przesłany w wiadomości e-mail ustawiamy własne hasło.
 Hasło musi składać się z minimum 8 znaków w tym z małych i dużych liter oraz cyfr.

|    | 💦 🧞 Re          | esetowani  | ie hasła - P                          | ortal WSB $	imes$ | +                        |               | -            |          | × |
|----|-----------------|------------|---------------------------------------|-------------------|--------------------------|---------------|--------------|----------|---|
| ¢  | $\rightarrow$ ( | ଟିଦି       |                                       | https://pc        | ortal. <b>wsb.pl</b> /pa |               | F •••        | »        | ≡ |
|    |                 |            |                                       |                   |                          |               |              |          | ^ |
| Re | setowa          | inie ha    | asła                                  |                   |                          |               |              |          |   |
|    | Hasło mu        | isi mieć i | przynaimni                            | iei 8 znaków i    | i składać się z          | małych i duży | ch liter ora | oz cyfr. |   |
|    | Nowe has        | sło:*      | , , , , , , , , , , , , , , , , , , , | icj o znakow i    | Skidduc Się z            |               |              | iz cyn.  |   |
|    | Powtórz h       | iasło:*    |                                       |                   |                          |               |              |          |   |
|    | « powrót (      | do strony  | / logowania                           | 1                 | _                        | 7-            | ZMIEŃ H      | ASŁO     | - |
|    |                 |            |                                       |                   |                          |               |              |          | ~ |

10. Hasło zmienione. Proszę zalogować się do systemu USOSweb przy pomocy swojego loginu oraz hasła na stronie: <u>https://usosweb.dsw.edu.pl</u>

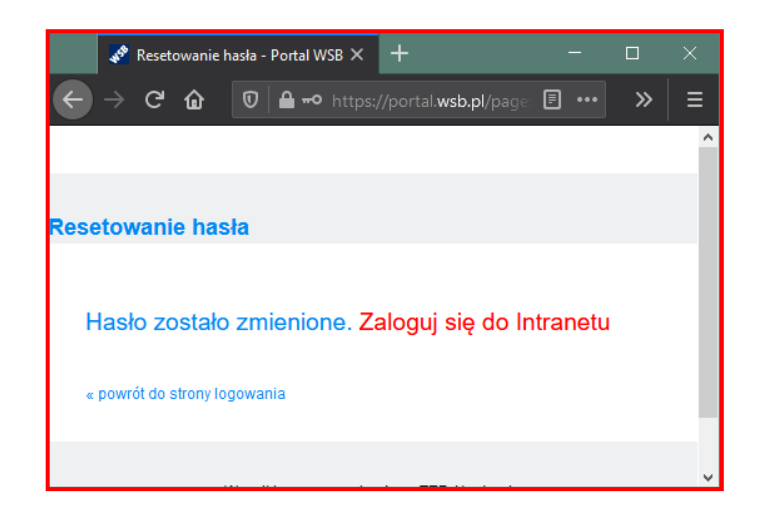

## 11. Następnie należy zmienić hasło do konta Microsoft365 (Teams).

- 12. W tym celu proszę przejść na stronę główną DSW: https://dsw.edu.pl
- 13. W prawym górnym rogu nacisnąć "Zaloguj" i wybrać z menu: <u>Microsoft365 zmiana</u> <u>hasła studenci i słuchacze</u>

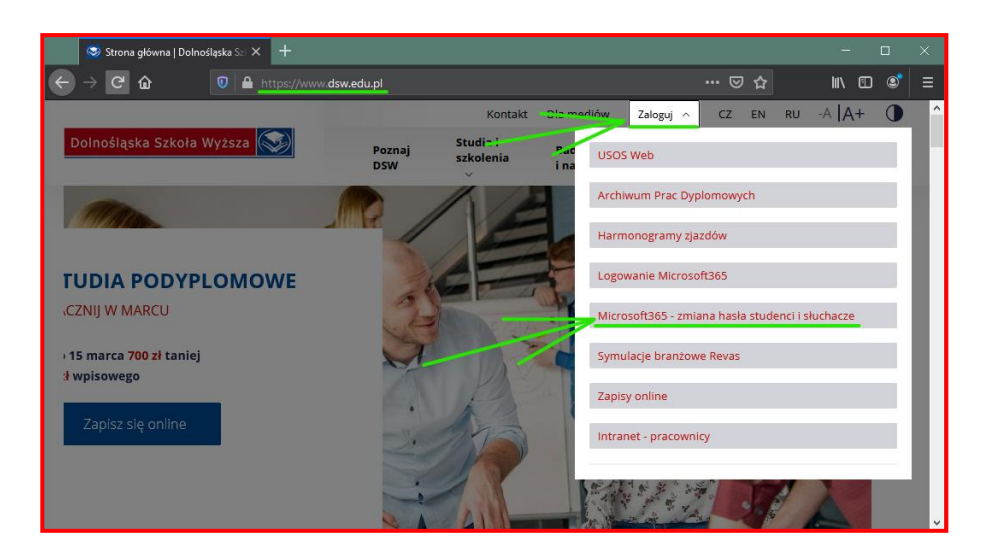

14. W kolejnym kroku zalogować się swoim loginem oraz hasłem do USOSweb. Jeśli jesteśmy już zalogowani do USOSweb w tej samej przeglądarce internetowej nie musimy logować się ponownie. 15. Na następnej stronie wyświetlony zostanie login do konta Microsoft365 oraz formularz do ustawienia nowego hasła.

Hasło musi składać się z minimum 8 znaków w tym z małych i dużych liter, cyfr oraz znaku specjalnego. Hasło nie może zawierać loginu.

| 💉 Zmiana Hasła - DSW - Portal 🗙 🕂                                             |                                                                            |                                        | -    |     |
|-------------------------------------------------------------------------------|----------------------------------------------------------------------------|----------------------------------------|------|-----|
| ← → C û 🗊 🖴 ⊷ https://p                                                       | portal. <b>wsb.pl</b> /group/dsw1                                          | ⊠ ☆                                    | ∭\ ⊡ | © = |
| DSW                                                                           |                                                                            |                                        |      | ^   |
| Dolnośląska Szkoła                                                            | Wyższa 🐼                                                                   | DSW                                    |      |     |
| Zmiana Hasla                                                                  |                                                                            |                                        |      |     |
| Login do usług MS365                                                          | student.c                                                                  | lsw.edu.pl                             |      |     |
| Hasło musi mieć przynajmniej 8 znak<br>alfanumerycznych(!,%,&,@,#,\$,*,?,_,~) | ów i składać się z małych i dużych li<br>oraz nie może zawierać loginu w ż | iter,cyfr oraz znaków<br>adnej formie. |      |     |
| Nowe hasto do ustug M\$365                                                    | •                                                                          |                                        |      |     |
| Powtórz hasło do usług MS3                                                    | \$5*<br>ZMIEŃ HASŁO                                                        |                                        |      | -   |

16. Po zmianie hasła zostanie wyświetlony komunikat:

"Hasło zostało zmienione poprawnie".

17. Możemy korzystać usług Microsoft365 przy użyciu loginu i ustawionego hasła. **UWAGA!** 

Login do konta Microsoft365 jest inny niż do USOSweb, przykładowy login do USOSweb: dsw12345

Login do konta Microsoft365 jest jednocześnie uczelnianym adresem email, przykładowy login do Microsoft365: dsw12345@student.dsw.edu.pl

- 18. Do Teams logujemy się na stronie: <u>https://teams.microsoft.com</u> lub przez aplikację na komputer: <u>https://www.microsoft.com/pl-pl/microsoft-teams/download-app</u>
- 19. Dostęp do wszystkich usług Microsoft365 uzyskamy logując się na stronie: <u>https://portal.office.com</u>
- 20. Do Moodle logujemy się na stronie <u>https://moodle2.e-wsb.pl/login/index.php</u>.
  To platforma, której używamy m.in. do nauki języków obcych w ramach lektoratów.
  Będziesz z niej korzystać w semestrze, w którym będziesz realizować lektorat.
  Logując się do Moodle używamy tych samych danych co do logowania w USOSweb.
- 21. Plany zajęć znajdują się na stronie: <u>https://harmonogramy.dsw.edu.pl</u>

Problemy z logowaniem prosimy zgłaszać na adres helpdesk@dsw.edu.pl